## How do I add a Book to a Moodle course?

- 1. Open your course
- 2. Turn editing on

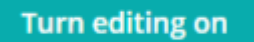

- 3. Go the section you would like to add the Book
- 4. Click Add an activity or resource

| RES        | SOUF    | RCES                |     |
|------------|---------|---------------------|-----|
| $\bigcirc$ |         | Book                |     |
| $\bigcirc$ |         | File                |     |
| $\bigcirc$ |         | Folder              |     |
| $\bigcirc$ | 촖       | IMS content package |     |
| $\bigcirc$ | <i></i> | Label               |     |
| $\bigcirc$ |         | Lightbox Gallery    |     |
| $\bigcirc$ | P       | Page                |     |
| $\bigcirc$ |         | URL                 |     |
|            |         |                     | Add |

- 5. Select Book and click Add
- 6. Type in the:
  - Name of the Book
  - Description
  - Tick: Display description on course page
  - Appearance: *None* for Chapter formatting, (better done manually)
- 7. Click: Save and return to course

## Add Chapters to a Book

- 1. Click on the Book
- 2. Type in Chapter Title and Contents
- 3. Click Save changes

| Add new chapter                                                                                                    |  |  |  |
|----------------------------------------------------------------------------------------------------|--|--|--|
| Chapter title*                                                                                                    |  |  |  |
|                                                                                                    |  |  |  |
| Subchapter                                                                                                    |  |  |  |
| Only available once the first chapter has been created)                                                                                      |  |  |  |
| Content*                                                                                                    |  |  |  |
| $\square Paragraph \bullet B I = B \mathscr{B} \mathscr{B} \mathscr{B} \square \square \mathfrak{D} \mathfrak{D} \mathfrak{B} \mathscr{A}_2$ |  |  |  |
|                                                                                                    |  |  |  |
|                                                                                                    |  |  |  |
|                                                                                                    |  |  |  |
|                                                                                                    |  |  |  |

## Editing a Book

Make sure Editing is on

- 1. Click: Edit. (The grey pencil allows you to quickly edit the title)
- 2. Click: Edit Settings

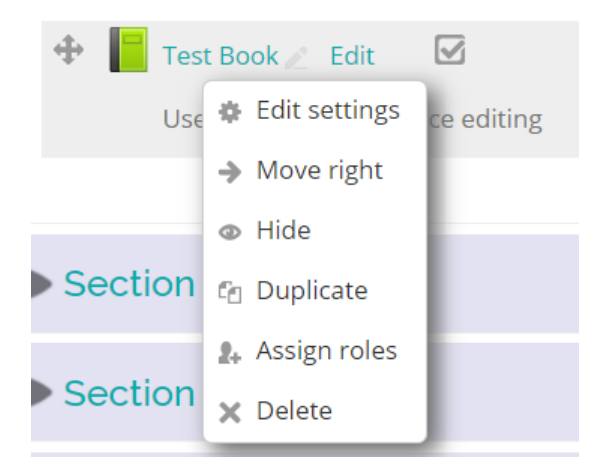